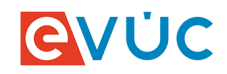

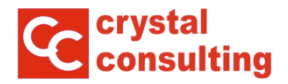

# Register humánnej farmácie LEKÁREŇ

### Návod na použitie pre pracovníkov lekární a výdajní zdravotníckych pomôcok

V prípade problémov s aplikáciou kontaktujte firmu CRYSTAL CONSULTING, s.r.o. tel.: 032/6510 212 e-mail: <u>helpdesk@e-vuc.sk</u>

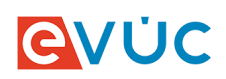

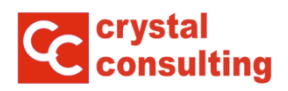

## Obsah

| Ĵvod                                                 | 3    |
|------------------------------------------------------|------|
| Prístup do aplikácie                                 | 4    |
| Prihlásenie do aplikácie                             | 4    |
| Odhlásenie z aplikácie                               | 5    |
| Zmena hesla                                          | 6    |
| Evidencia prevádzkarní                               | 7    |
| Zmena údajov o prevádzkarni                          | 8    |
| Vyplnenie polohy lekárne                             | 9    |
| Zmena údajov o prevádzkovateľovi                     | 12   |
| Prevádzkový čas                                      | 13   |
| Prekážky v prevádzkovaní                             | 16   |
| Zadanie kódu poskytovateľa zdravotnej starostlivosti | 17   |
| Ročné hlásenie o spotrebe OPL – samostatná príručka  | . 18 |
| Vimoriadne oznamy ŠÚKL                               | . 19 |

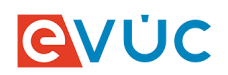

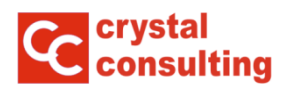

# Úvod

Crystal Office, modul Lekáreň je webová aplikácia.

Táto aplikácia slúži pre potreby evidencie lekární a výdajní zdravotníckych pomôcok a na elektronickú komunikáciu s úradom samosprávneho kraja.

Pomocou aplikácie môže odborný zástupca alebo prevádzkovateľ zariadenia:

- kontrolovať údaje evidované o svojich prevádzkarňach
- dopĺňať kontakty, polohu a informáciu, ktorá bude pri prevádzkarni zverejnená na internete (môže slúžiť pre reklamné účely)
- nahlasovať dovolenky alebo iné prekážky v prevádzkovaní lekárne alebo výdajne zdravotníckych pomôcok
- podávať žiadosti o schválenie prevádzkového času
- vypĺňať a odosielať ročné hlásenia o spotrebe omamných a psychotropných látok
- zobrazovať mimoriadne oznamy ŠÚKL o liekoch a zdravotníckych pomôckach.

Pre prácu s aplikáciou potrebujete pripojenie do siete Internet a nainštalovaný internetový prehliadač (napr. Internet Explorer, Mozilla Firefox, Opera, Google Chrome,...).

Poznámka: v ďalšom texte budeme používať názov "prevádzkareň", ktorý zahŕňa verejnú lekáreň, pobočku verejnej lekárne, nemocničnú lekáreň alebo výdajňu zdravotníckych pomôcok.

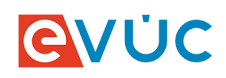

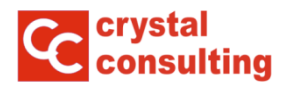

### Prístup do aplikácie

#### Prihlásenie do aplikácie

Spustite internetový prehliadač.

Do riadku pre internetovú adresu napíšte lekaren.e-vuc.sk a potvrďte klávesou Enter.

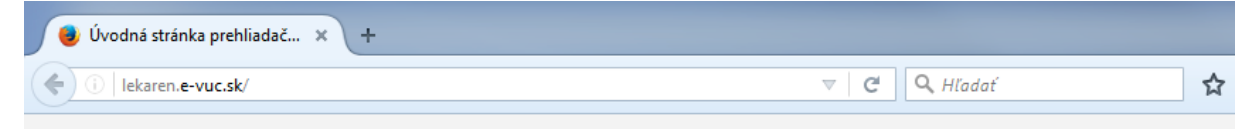

Po zobrazení stránky sa prihláste Vašim používateľským menom a heslom. Po vyplnení polí **Používateľ** a **Heslo** kliknite na voľbu"*Prihlásit*".

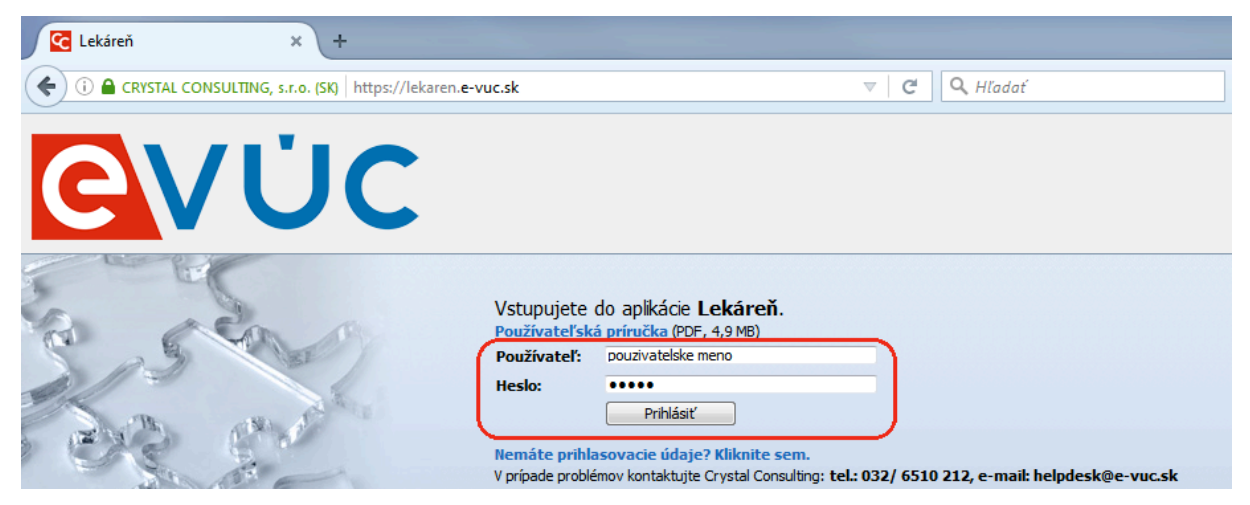

Po úspešnom prihlásení sa Vám zobrazí základná obrazovka.

| .ekáreň v2.9                                                                                                    |                                                                                                    | SLATINA, Slat                                                                                                    | ina nad Bebravou (35213094f1)   Odhlási                                                                                                    |
|----------------------------------------------------------------------------------------------------|----------------------------------------------------------------------------------------------------|----------------------------------------------------------------------------------------------------|----------------------------------------------------------------------------------------------------|
| VÚC                                                                                                    |                                                                                                    | helpdesk: 03                                                                                                    | 2/ 6510 212,                                                                                                    |
| Zoznam spravovaných lekárn                                                                                                    | Mimoriadne oznamy ŠÚKL Oznamy VÚC (57)                                                                                                    |                                                                                                    | Príručka Príručka OPL                                                                                                    |
| to aplikácia slúži pre potreby<br>mocou aplikácie môže odborn<br>ekontrolovať údaje evid<br>dopíňat informácu, kto<br>nahlasovať dovolenty,<br>prezerať schválené pre<br>vypňať a odosielať roć<br>z obrazovať mimoriadne<br>vrjpade, že tu nevidite zoznai | evidencie lekární a výdajní zdravotníckych pomôcok a na elektronickú komunikáciu s úradom samosprávneho kraja.<br>vj žástupca alebo prevádzkovateľ zariadenia:<br>ované o svojich prevádzkarňach<br>ná buče pri prevádzkarň zverejnená na internete (môže súžäť pre reklamné účely)<br>alebo iné prekážky v prevádzkovaní lekárne alebo výdajne zdravotničkych pomôcok<br>védzkové časy a žiadať o zdrválenie nových<br>při hásenia o gorbe ko mamých a poychotropných kltok<br>e oznamý ŠÚRL o lekoch a zdravotnickych pomôckach.<br>m prevádziarní, ktoré spravujete, kontaktujte úrad samosprávneho kraja. | Kontakty:<br>Banskobystrický samosprávný kraj<br>Mgr. Zdenka Kádašová, 049( 4325 570<br>Bratislavský samosprávný kraj<br>Pharnov. Korněla Radová, 02( 4362 4918<br>Košický samosprávny Kraj<br>Mgr. Martni Elsvan, 055/ Z68 291<br>Hittanský samosprávny Kraj<br>Bc. Zdenka Svoradová, 037/ 6922 909 | <ul> <li>Prešovský samosprávny kraj<br/>Mgr. Andrea Harasztová, 051/7081.637</li> <li>Tenčiansky samosprávny kraj<br/>Ing. Zuzna kotósková, 032/6551.156</li> <li>Trauvský samosprávny kraj<br/>Daniela královičová, 033/5559.495</li> <li>Žilnský samosprávny kraj<br/>Mgr. Iveta Janurová, 041/5032.119</li> </ul> |
| Prevádzkovateľ: Mgr. E                                                                                                    | lena Brižeková                                                                                                    |                                                                                                    | Upraviť údaje prevádzkovateľa                                                                                                    |
| Obchodné meno                                                                                                    | Mgr. Elena Brižeková                                                                                                    |                                                                                                    |                                                                                                    |
| Adresa                                                                                                    | Sládkovičova 182/23, 95701 Bánovce nad Bebravou                                                                                                    |                                                                                                    |                                                                                                    |
| Forma podnikania                                                                                                    | Fyzická osoba                                                                                                    |                                                                                                    |                                                                                                    |
| Kontakty                                                                                                    | +421 903777213, lekaren.uhrovec@stonline.sk                                                                                                    |                                                                                                    |                                                                                                    |
| 🐇 Lekáreň SLATIN                                                                                                    | A                                                                                                    | Upraviť                                                                                                    | vádzkový čas (žiadosti)                                                                                                    |
| Identifikátor                                                                                                    | 63-35213094-A0002                                                                                                    |                                                                                                    |                                                                                                    |
| Názov prevádzky                                                                                                    | Lekáreň SLATINA                                                                                                    | Pre                                                                                                    | ekážky v prevádzkovaní                                                                                                    |
| Adresa prevádzky                                                                                                    | 226, 95653 Slatina nad Bebravou                                                                                                    |                                                                                                    |                                                                                                    |
| Kontakt                                                                                                    | +421 038 7663208; lekaren.slatina@inmail.sk                                                                                                    |                                                                                                    |                                                                                                    |
| Web                                                                                                    |                                                                                                    |                                                                                                    | Hasenie OPL                                                                                                    |
| Info na web                                                                                                    |                                                                                                    |                                                                                                    |                                                                                                    |
| Kód PZS                                                                                                    | kód PZS z ÚDZS: N93870160301                                                                                                    |                                                                                                    |                                                                                                    |
| Odborní zástupcovia                                                                                                    | PharmDr. Eva Chudobová                                                                                                    |                                                                                                    |                                                                                                    |

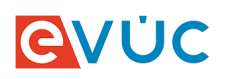

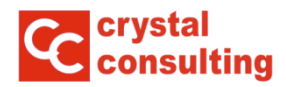

Ak prihlasovacie údaje nemáte, môžete požiadať o ich zaslanie na Vašu e-mailovú adresu. Kliknite na voľbu "*Nemáte prihlasovacie údaje? Kliknite sem*" a následne sa riaď te pokynmi.

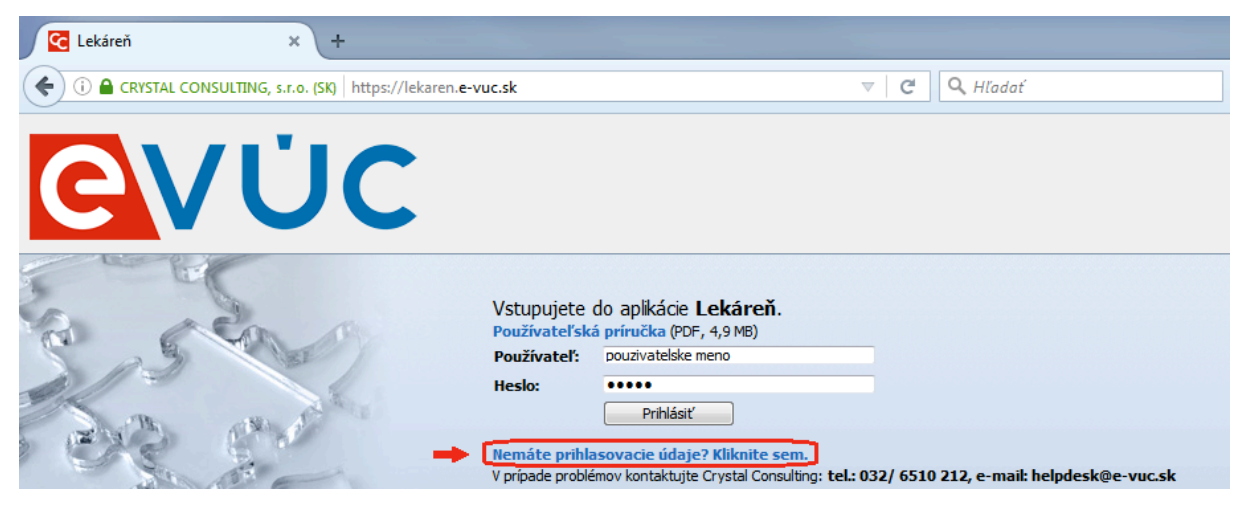

### Odhlásenie z aplikácie

Pre odhlásenie z aplikácie kliknete v menu vpravo hore na voľbu "Odhlásit".

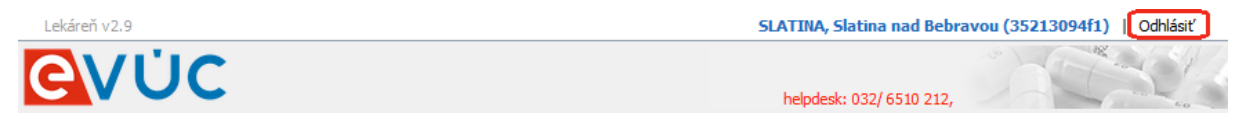

Systém Vás odhlási z aplikácie.

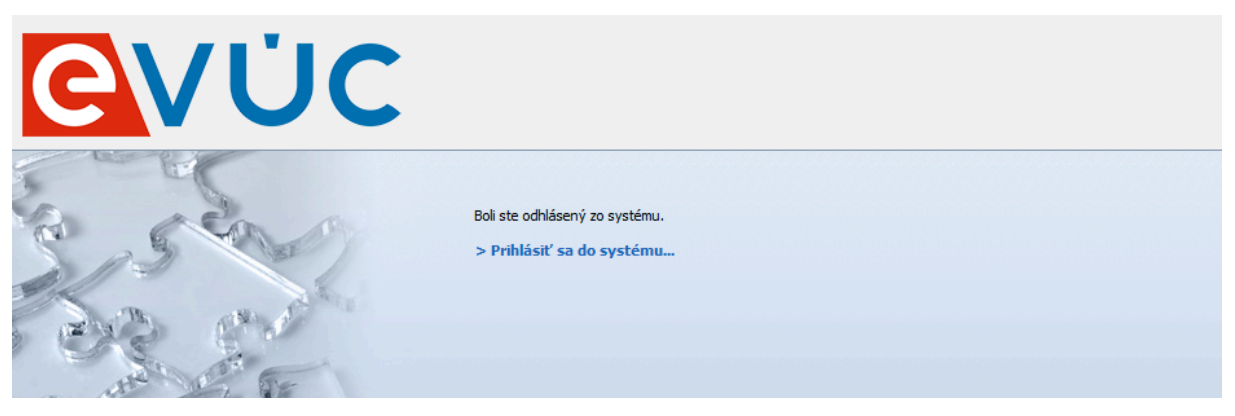

Systém Vás automaticky odhlási po 30 minútach nečinnosti!

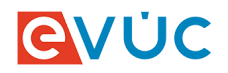

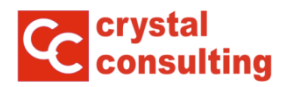

### Zmena hesla

Ak chcete zmeniť svoje prihlasovacie heslo, kliknite na Vaše meno zobrazené v pravom hornom rohu:

| káreň v2.9                    |                                                 | SLATINA, Slatina nad Bebravou (35213094f1)   C |
|-------------------------------|-------------------------------------------------|------------------------------------------------|
| VÚC                           |                                                 | helpdesk: 032/ 6510 212,                       |
| znam spravovaných lekární     | Mimoriadne oznamy ŠÚKL Oznamy VÚC (57)          | Príručka Príručk                               |
| revádzkovateľ: Mgr. Ele       | ena Brižeková                                   | Upraviť údaje prevádzkovate                    |
| )bchodné meno                 | Mgr. Elena Brižeková                            |                                                |
| Adresa                        | Sládkovičova 182/23, 95701 Bánovce nad Bebravou |                                                |
| orma podnikania               | Fyzická osoba                                   |                                                |
| Contakty                      | +421 903777213, lekaren.uhrovec@stonline.sk     |                                                |
| 👆 Lekáreň SLATINA             |                                                 | Upraviť Prevádzkový čas (žiadosti)             |
| Identifikátor                 | 63-35213094-A0002                               |                                                |
| Názov prevádzky               | Lekáreň SLATINA                                 | Prekážky v prevádzkovaní                       |
| Adresa prevádzky              | 226, 95653 Slatina nad Bebravou                 |                                                |
| Kontakt                       | +421 038 7663208; lekaren.slatina@inmail.sk     |                                                |
|                               |                                                 | Hisconie OVI                                   |
| Web                           |                                                 | Indschie OFL                                   |
| Web<br>Info na web            |                                                 |                                                |
| Web<br>Info na web<br>Kód PZS | kód PZS z ÚDZS: <b>N93870160301</b>             |                                                |

Otvorí sa Vám okno pre zmenu hesla.

| nad Bebravou (35213094f1) |  |
|---------------------------|--|
|                           |  |
|                           |  |
|                           |  |
|                           |  |
|                           |  |

Zadajte staré heslo, zadajte nové heslo a zopakujte nové heslo. Stlačte voľbu "Uložit\*".

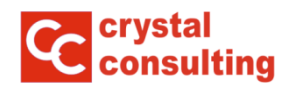

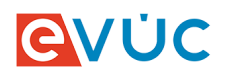

### Evidencia prevádzkarní

Po úspešnom prihlásení sa dostanete do aplikácie a v základnom zobrazení vidíte zoznam spravovaných prevádzkarní. Pre každú prevádzkareň sa na pravej strane zobrazí ponuka činností, ktoré s ňou môžete vykonávať.

| 💠 Lekáreň SLATINA   | Upraviť                                     | Prevádzkový čas (žiadosti) |
|---------------------|---------------------------------------------|----------------------------|
| Identifikátor       | 63-35213094-A0002                           |                            |
| Názov prevádzky     | Lekáreň SLATINA                             | Prekážky v prevádzkovaní   |
| Adresa prevádzky    | 226, 95653 Slatina nad Bebravou             |                            |
| Kontakt             | +421 038 7663208; lekaren.slatina@inmail.sk |                            |
| Web                 |                                             | Hlasenie OPL               |
| Info na web         |                                             |                            |
| Kód PZS             | kód PZS z ÚDZS: N93870160301                |                            |
| Odborní zástupcovia | PharmDr. Eva Chudobová                      |                            |

- **Prevádzkový čas (žiadosti):** v tejto voľbe máte možnosť zobrazenia schváleného prevádzkového času a môžete žiadať o schválenie nového.
- **Prekážky v prevádzkovaní:** v tejto voľbe máte možnosť zobrazenia prekážok v prevádzkovaní, no taktiež máte možnosť zadať novú prekážku v prevádzkovaní lekárne.
- Hlásenie OPL: v tejto voľbe máte možnosť vyplniť hlásenie, v ktorom sú lekárne povinné spracovať a zaslať údaje o ročnej spotrebe omamných látok a psychotropných látok a prípravkov II. a III. skupiny za obdobie uplynulého roka a o ich stave na sklade ku dňu 31.12. uplynulého roka.

Podrobný návod na vyplnenie hlásenia OPL nájdete v samostatnej príručke.

| Lekáreň v2.9                                                       | SLATINA, Slatina nad Bebravou (35213094f1)   Odhlásiť |
|--------------------------------------------------------------------|-------------------------------------------------------|
| <b>evuc</b>                                                        | · Contract of                                         |
|                                                                    | helpdesk: 032/ 6510 212,                              |
| Zoznam spravovaných lekární Mimoriadne oznamy ŠÚKL Oznamy VÚC (57) | Príručka Príručka OPL                                 |

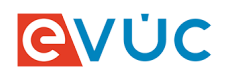

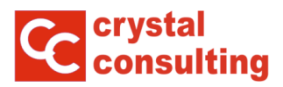

#### Zmena údajov o prevádzkarni

Po kliknutím na voľbu "*Upraviť*" v základnom zobrazení máte možnosť doplniť a meniť kontaktné údaje a polohu prevádzkarne.

| 🖶 Lekáreň SLATINA   | Upraviť                                     | Prevádzkový čas (žiadosti) |
|---------------------|---------------------------------------------|----------------------------|
| Identifikátor       | 63-35213094-A0002                           |                            |
| Názov prevádzky     | Lekáreň SLATINA                             | Prekážky v prevádzkovaní   |
| Adresa prevádzky    | 226, 95653 Slatina nad Bebravou             |                            |
| Kontakt             | +421 038 7663208; lekaren.slatina@inmail.sk |                            |
| Web                 |                                             | Hlasenie OPL               |
| Info na web         |                                             |                            |
| Kód PZS             | kód PZS z ÚDZS: N93870160301                |                            |
| Odborní zástupcovia | PharmDr. Eva Chudobová                      |                            |
| -                   |                                             |                            |

Zároveň môžete doplniť informáciu o prevádzkarni "*Info na web*", ktorá sa do 24 hodín zverejní na internete. Túto možnosť môžete využiť na informovanie verejnosti o zvláštnostiach prevázdkarne, prípadne reklamný text.

|                                           |                 |                                                         |                              | Uložiť | Zatvoriť bez uložen |
|-------------------------------------------|-----------------|---------------------------------------------------------|------------------------------|--------|---------------------|
| 👆 🛛 Lekáreň SLATINA, p                    | pobočk          | verejnej lekárne                                        |                              |        |                     |
| Kód PZS                                   | i               | kód PZS z                                               | ÚDZS: N93870160301           |        |                     |
| -mail                                     | i               | lekaren.slatina@inmail.sk                               |                              |        |                     |
| elefón - pevná linka                      |                 | +421 038 7663208                                        |                              |        |                     |
| elefón - mobil                            | i               | +421                                                    |                              |        |                     |
| /eb                                       |                 | www.slat.sk                                             |                              |        |                     |
| nfo na web                                | i               | Lekáreň Slatina, predaj ko                              | )zmetických prípravkov.      |        |                     |
| dresa prevádzky                           |                 | Časť budovy prízemie<br>226, 95653 Slatina nad Bebravou |                              |        |                     |
| oloha prevádzky                           |                 | Latitude<br>Longitude<br>Zoom<br>Poznámka k polohe      |                              |        | Ŀ.                  |
| ontaktné informácie<br>ebravou, Slovenská | e odbo<br>repul | rný zástupca - PharmDr. Eva Chu<br>lika                 | idobová; Slatinská 1332/8, 9 | 5701 B | ánovce nad          |
| Felefón - pevná linka                     | :               | +421 038/7663208                                        |                              |        |                     |
|                                           |                 | +421                                                    |                              |        |                     |

Kliknutím na voľbu "*Uložit*" potvrdíte Vami zadané informácie o prevádzkarni na webe. Kliknutím na voľbu "*Zatvoriť bez uloženia*" sa vrátite do základného zobrazenia bez uloženia zmien.

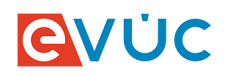

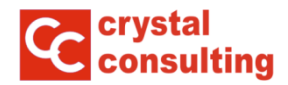

#### Vyplnenie polohy lekárne

Pre správne zobrazenie polohy lekárne na webe vyplňte polia Latitude a Longitude. Údaje o polohe sa získavajú z aplikácie Google Maps. Pre získanie údajov si spustite internetový prehliadač a do poľa adresa zadajte **maps.google.sk** a potvrďte klávesou **Enter**.

|   | Úvodná stránka prehliadač… 🗙 | + |              |
|---|------------------------------|---|--------------|
| • | i   maps.google.sk/          |   | <br>Q Hľadať |
|   |                              |   |              |

Zobrazí sa Vám stránka Google Mapy. Do poľa pre vyhľadávanie zadajte adresu Vašej lekárne a vyberte príslušné mesto.

| N 🔀 🛛    | lapy Google × +                    |            |           |   |          |            |                           |
|----------|------------------------------------|------------|-----------|---|----------|------------|---------------------------|
| <b>(</b> | https://www.google.sk/maps/@48.892 | 6426,18.05 | 62571,13z |   | ▼        | C C Hľadať |                           |
| =        | Legionárska 28                     | ۹          | \$        | - |          |            | E                         |
| 9        | Legionárska 28 Trenčín             |            |           |   |          |            |                           |
| 9        | Legionárska 28 Trnava              |            |           |   | нгароука |            |                           |
| 9        | Legionárska 28 Maňa-Veľká Maňa     |            |           |   |          |            | E75                       |
| 9        | Legionárska 28 Malacky             |            |           |   |          | 507        |                           |
| 9        | Legionárska 28 Žilina              |            |           |   |          |            |                           |
|          |                                    |            |           |   | E50      | DI         | Contraction of the second |

Po potvrdení adresy Vašej lekárne sa zobrazí mapa s ulicami. Pre zobrazenie budov kliknite na satelitné zobrazenie.

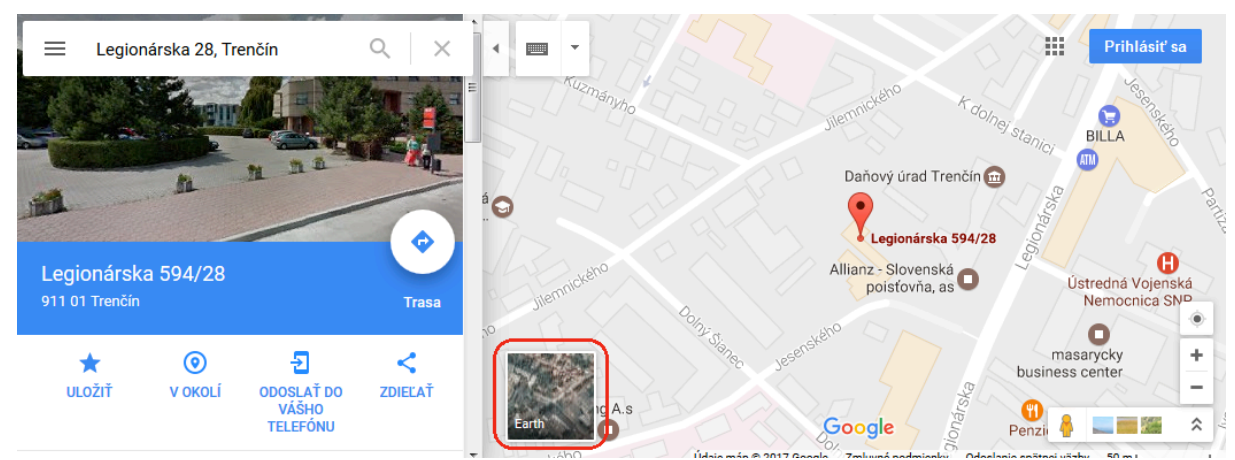

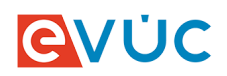

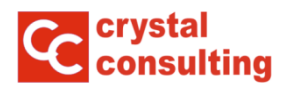

V satelitnom zobrazení si pomocou navigačných pomôcok vyhľadajte Vašu lekáreň. Nastavte sa ukazovateľom myši na lekáreň a kliknete **pravým tlačidlom myši** a vyberte voľbu "Čo je tu?".

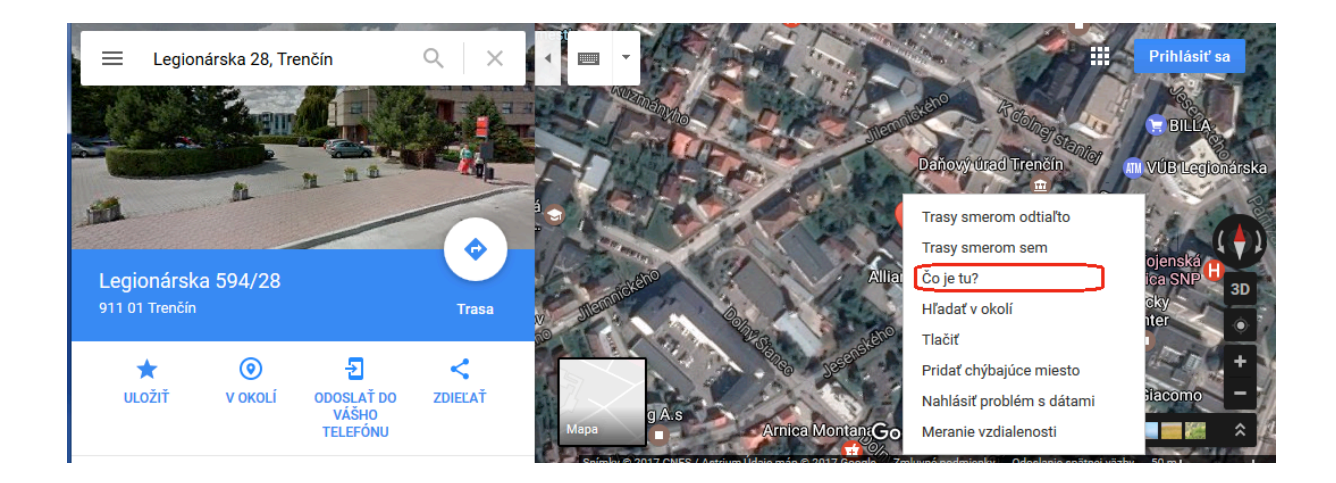

Po vybratí voľby "Čo je tu?" sa do poľa pre vyhľadávanie zobrazia hodnoty "Latitude" a "Longtitude".

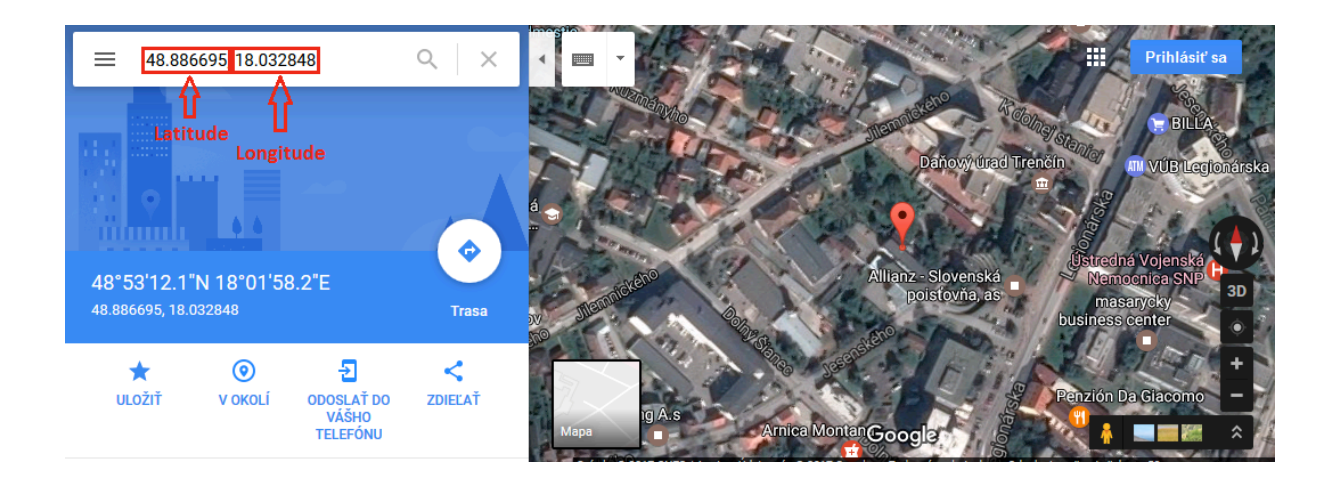

Tieto hodnoty zadáte do údajov o Vašej lekárni. Hodnotu "*Zoom"* (vzdialenosť objektu na mape) zadajte v rozmedzí 14-17 tak, aby mapa zachytila primerane veľkú plochu.

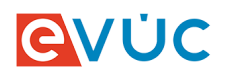

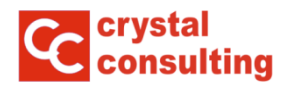

Po zadaní správnych súradníc a priblíženia sa v editácii prevádzkarne zobrazí podrobná mapa polohy lekárne.

| 👆 Lekáreň SLATINA,               | pobočk | a verejnej lekárne           |                                                                                                    |
|----------------------------------|--------|------------------------------|----------------------------------------------------------------------------------------------------|
| (1 p.7c                          | œ      |                              |                                                                                                    |
|                                  |        | labaran alatina Qiamail ala  | K00 P25 2 0D25: N93870 16030 1                                                                                    |
| -maii<br>Talaféa - a sus é liaba |        | 1421 022 7662200             |                                                                                                    |
| elefon - pevna linka             |        | +421 038 7663208             |                                                                                                    |
| eleton - mobil                   |        | +4ZI                         |                                                                                                    |
| ved<br>afa az wab                |        | www.sidt.sk                  |                                                                                                    |
|                                  |        | Lekaren Slatina, j           | predaj kozmetických pripravkov.                                                                                   |
| Adresa prevádzky                 | 8      | Časť budovy prízemie         |                                                                                                    |
|                                  |        | 226, 95653 Slatina nad Bebra |                                                                                                    |
| oloha prevádzlov                 |        | Latitude                     | 48.883788                                                                                                    |
| olona prevauzky                  |        | Longitude                    | 18,030236                                                                                                    |
|                                  |        | Zoom                         | 16                                                                                                    |
|                                  |        | Poznámka k polohe            | Vchod do lekárne je z bočnej strany budovy.                                                                       |
|                                  |        |                              | Mapa Satelitné<br>Jesenského<br>Jesenského<br>nemocnica Trenčín (* Legionia střáča Spaat<br>Legionia střáča Spaat |
| Contaktné informácie             | e odbo | orný zástupca - PharmD       | Google viewe podmienky Nahlásiť chybu mapy                                                                        |
| Felefón - pevná linka            | i      | +421 038/7663208             |                                                                                                    |
| alafón - mobil                   |        | +421                         |                                                                                                    |

Ak nájdete chybu v ostatných údajoch, alebo máte záujem o ich zmenu, kontaktujte Váš samosprávny kraj.

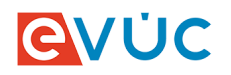

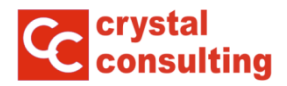

#### Zmena údajov o prevádzkovateľovi

Po kliknutím na voľbu "*Upraviť údaje prevádzkovateľa"* v základnom zobrazení máte možnosť doplniť a meniť kontaktné údaje prevádzkovateľa.

| Prevádzkovateľ: Mgr. E | Upraviť údaje prevádzkovateľa                   |  |
|------------------------|-------------------------------------------------|--|
| Obchodné meno          | Mgr. Elena Brižeková                            |  |
| Adresa                 | Sládkovičova 182/23, 95701 Bánovce nad Bebravou |  |
| Forma podnikania       | Fyzická osoba                                   |  |
| Kontakty               | +421 903777213, lekaren.uhrovec@stonline.sk     |  |

Po zobrazení editácie prevádzkovateľa máte možnosť doplniť alebo zmeniť kontaktné informácie prevádzkovateľa.

| Prevádzkovateľ: Mgr. Elen     | a Brižeková                                     | Uložiť Zatvoriť bez uloženia              |  |  |  |  |
|-------------------------------|-------------------------------------------------|-------------------------------------------|--|--|--|--|
|                               |                                                 |                                           |  |  |  |  |
| Forma podnikania              | Fyzická osoba                                   |                                           |  |  |  |  |
| IČO                           | 35213094                                        |                                           |  |  |  |  |
| Obchodné meno                 | Mgr. Elena Brižeková                            |                                           |  |  |  |  |
| Rodné číslo                   | 6452026757                                      |                                           |  |  |  |  |
| Dátum narodenia               | 2.2.1964                                        |                                           |  |  |  |  |
| Meno                          | Mgr. Elena Brižeková                            |                                           |  |  |  |  |
| Trvalé bydlisko               | Sládkovičova 182/23, 95701 Bánovce nad Bebravou | vičova 182/23, 95701 Bánovce nad Bebravou |  |  |  |  |
| Email (                       | lekaren.uhrovec@stonline.sk                     |                                           |  |  |  |  |
| Telefón - pevná linka         | +421                                            |                                           |  |  |  |  |
| Telefón - mobil               | +421 903777213                                  |                                           |  |  |  |  |
| Povolenie                     |                                                 |                                           |  |  |  |  |
| Číslo rozhodnutia             | T5K/2006/01537/zdrav2                           |                                           |  |  |  |  |
| Dátum vydania rozhodnutia     | 2.5.2006                                        |                                           |  |  |  |  |
| Dátum právoplatnosti rozhodni | tia 10.5.2006                                   |                                           |  |  |  |  |
| Dátum začatia činnosti        | 11.5.2006                                       |                                           |  |  |  |  |
| Dátum poslednej zmeny         | 2.5.2006                                        |                                           |  |  |  |  |

Kliknutím na voľbu "*Uložit*" potvrdíte Vami zadané informácie o prevádzkovateľovi. Kliknutím na voľbu "*Zatvoriť bez uloženia*" sa vrátite do základného zobrazenia bez uloženia zmien.

Ak nájdete chybu v ostatných údajoch, alebo máte záujem o ich zmenu, kontaktujte Váš samosprávny kraj.

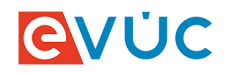

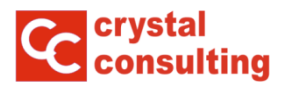

#### Prevádzkový čas

V základnom zobrazení po kliknutím na voľbu "*Prevádzkový čas (žiadosti)*" máte možnosť prezerania prevádzkových časov a vytvoriť žiadosť o schválenie prevádzkového času prevádzkarne a obdobia ich platnosti.

| 💠 🛛 Lekáreň Crystalka | Upraviť                                   | Prevádzkový čas (žiadosti) |
|-----------------------|-------------------------------------------|----------------------------|
| Identifikátor         | 99-44445555-A0001                         |                            |
| Názov prevádzky       | Lekáreň Crystalka                         | Prekážky v prevádzkovaní   |
| Adresa prevádzky      | 1. poschodie, Zlatovská 25, 91101 Trenčín |                            |
| Kontakt               | +421 32 6510212; info@2c.sk               |                            |
| Web                   | www.crystalconsulting.sk                  | Hlåsenie OPL               |
| Info na web           |                                           |                            |
| Kód PZS               | CC011110; kód PZS z ÚDZS:                 |                            |
| Odborní zástupcovia   | PharmDr. Jozef Mrkvička                   |                            |

Novú žiadosť o schválenie prevádzkového času vytvoríte kliknutím na voľbu "Vytvoriť žiadosť".

| Prevadzkove ca                                      | Vytvoriť žiadosť Späť na zozr                                |                                                                                                    |          |  |  |  |  |  |  |
|-----------------------------------------------------|--------------------------------------------------------------|----------------------------------------------------------------------------------------------------|----------|--|--|--|--|--|--|
| Názov lekárne<br>Odborný zástupca<br>Prevádzkovateľ | Lekáreň Crystalka,<br>PharmDr. Jozef Mr<br>CRYSTALKA, s.r.o. | ekáreň Crystalka, 1. poschodie, Zlatovská 25, 91101 Trenčín<br><sup>i</sup> harmDr. Jozef Mrkvička<br>IRYSTALKA, s.r.o., Jilemnického 3, 91101 Trenčín |          |  |  |  |  |  |  |
| Aktívny Platno                                      | sť od 1.1.2015                                               |                                                                                                    |          |  |  |  |  |  |  |
| Dátum schválenia: 5.2                               | .2016 / číslo schvaľo                                        | ovacieho dokument                                                                                                    | tu:      |  |  |  |  |  |  |
| Deň                                                 | Od - Do                                                      | Od - Do                                                                                                    | Poznámka |  |  |  |  |  |  |
| Pondelok                                            | 8:00 - 13:00                                                 | 13:30 - 20:00                                                                                                    |          |  |  |  |  |  |  |
| Utorok                                              | 8:00 - 13:00                                                 | 13:30 - 20:00                                                                                                    |          |  |  |  |  |  |  |
| Streda                                              | 8:00 - 13:00                                                 | 13:30 - 20:00                                                                                                    |          |  |  |  |  |  |  |
| Štvrtok                                             | 8:00 - 13:00                                                 | 13:30 - 20:00                                                                                                    |          |  |  |  |  |  |  |
| Piatok                                              | 8:00 - 13:00                                                 | 13:30 - 20:00                                                                                                    |          |  |  |  |  |  |  |
| Sobota                                              | 8:00 - 13:00                                                 | 13:30 - 20:00                                                                                                    |          |  |  |  |  |  |  |
| Nedeľa                                              | 8:00 - 13:00                                                 | 13:30 - 20:00                                                                                                    |          |  |  |  |  |  |  |
| Doplňujúce informácie                               | 2                                                            |                                                                                                    |          |  |  |  |  |  |  |
|                                                     |                                                              |                                                                                                    |          |  |  |  |  |  |  |
|                                                     |                                                              |                                                                                                    |          |  |  |  |  |  |  |
| Rin                                                 |                                                              | 1 10 0014                                                                                                    |          |  |  |  |  |  |  |

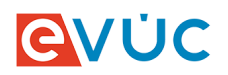

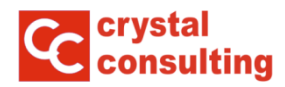

V žiadosti o schválenie prevádzkového času je potrebné vybrať dátum, od kedy má byť nový prevádzkový čas platný. Následne zadáte časové úseky prevádzkových časov pre jednotlivé dni. Do novej žiadosti sa automaticky pred vyplnia aktuálne platné prevádzkové časy. Do poznámky pri konkrétnom dni zadávajte len informácie týkajúce sa daného dňa.

| 🕗 Žiadosť o s                            | schváleni | ie prevádzko   | vého času      | I.                  |                        | Odoslať žiadosť | Zrušiť |  |
|------------------------------------------|-----------|----------------|----------------|---------------------|------------------------|-----------------|--------|--|
| Názov lekárne                            |           | Lekáreř        | i Crystalka, 1 | poschodie, Zlatov   | /ská 25, 91101 Trenčín |                 |        |  |
| Odborný zástupca PharmDr. Jozef Mrkvička |           |                |                |                     |                        |                 |        |  |
| Prevádzkovatel                           | r         | CRYST/         | ALKA, s.r.o.,  | Jilemnického 3, 911 | l01 Trenčín            |                 |        |  |
| Požadovaná pla                           | tnosť od  | i 25.1.2       | 017 15         |                     |                        |                 |        |  |
| Prevádzkový ča                           | 5         | <b>1</b>       |                |                     |                        |                 |        |  |
|                                          | Od        | Do             | Od             | Do                  | Poznámka               |                 |        |  |
| Pondelok                                 | 8:00 🗸    | - 13:00 - 1    | 🖲 13:30 👻      | - 20:00 👻           |                        |                 |        |  |
|                                          | ſ         | L pracovné dni | L celú tử      | ideň                |                        |                 |        |  |
|                                          | L         | 1 pracovne uni | t cely tyr     |                     |                        |                 |        |  |
| Utorok                                   | 8:00 🗸    | - 13:00 🗸      | 13:30 👻        | - 20:00 👻           | ]                      |                 |        |  |
| Streda                                   | 8:00 🗸    | - 13:00 👻 1    | 13:30 👻        | - 20:00 👻           |                        |                 |        |  |
| Štvrtok                                  | 8:00 🗸    | - 13:00 🗸 1    | 13:30 👻        | - 20:00 🔻           | ]                      |                 |        |  |
| Piatok                                   | 8:00 🗸    | - 13:00 🗸 1    | 13:30 👻        | - 20:00 👻           |                        |                 |        |  |
| Sobota                                   | 8:00 +    | - 13:00 🕶 İ    | 13:30 👻        | - 20:00 👻           |                        |                 |        |  |
| Nedeľa                                   | 8:00 🗸    | - 13:00 🗸 1    | 13:30 👻        | - 20:00 👻           |                        |                 |        |  |
| Doplňujúce info                          | rmácie    |                |                |                     |                        |                 |        |  |
|                                          |           |                |                |                     |                        |                 |        |  |
|                                          |           | _              |                |                     |                        | 1               |        |  |
| Poznámka žiada                           | ateľa     |                |                |                     |                        |                 |        |  |

Pre každý deň v týždni môžete zadať 2 časové úseky (kvôli obednej prestávke). Ak obednú prestávku nemáte, zadajte len prvý časový úsek naľavo od ikony obednej prestávky.

Pokiaľ máte počas celého týždňa rovnaké prevádzkové časy, môžete po vyplnení údajov Pondelka použiť tlačidlo Skopírovať na pracovné dni alebo Skopírovať na celý týždeň a rozvrh sa skopíruje do ostatných dní. V tejto ukážke sme skopírovali celý týždeň.

|          | Od     | Do                        | Od                    | Do                                                        | Poznámka |
|----------|--------|---------------------------|-----------------------|-----------------------------------------------------------|----------|
| Pondelok | € 00:8 | . 13:00 ¥<br>pracovné dni | 101 13:30<br>i ↓ celý | <ul> <li>         - 20:00     </li> <li>týždeň</li> </ul> | •        |
| Utorok   | 8:00 🗸 | 13:00 👻                   | 13:30                 |                                                           | •        |
| Streda   | 8:00 👻 | 13:00 👻                   | 13:30                 |                                                           |          |
| Štvrtok  | 8:00 🔻 | 13:00 👻                   | 13:30                 |                                                           | •        |
| Piatok   | 8:00 👻 | 13:00 👻                   | 13:30                 |                                                           |          |
| Sobota   | •      | 🔹                         | 191                   | ▼ - <sup></sup> 、                                         | •        |
| Nedeľa   | •      | 🗸                         | 191                   | ▼ - <sup></sup> •                                         |          |

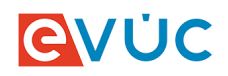

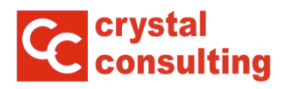

Po vyplnení odošlete žiadosť na samosprávny kraj kliknutím na voľbu "Odoslať žiadosť".

| 🕗 Žiadosť o s                                                                            | chválenie           | prevádzko                                 | vého času                                                      |                                    |                                            | Odoslať žiadosť | Zrušiť |
|------------------------------------------------------------------------------------------|---------------------|-------------------------------------------|----------------------------------------------------------------|------------------------------------|--------------------------------------------|-----------------|--------|
| Názov lekárne<br>Odborný zástupo<br>Prevádzkovateľ<br>Požadovaná plat<br>Prevádzkový ča: | ca<br>tnosť od<br>s | Lekáreň<br>PharmDu<br>CRYSTA<br>i 25.1.20 | Crystalka, 1. p<br>. Jozef Mrkvičk<br>LKA, s.r.o., Jile<br>117 | oschodie, Zla<br>a<br>:mnického 3, | atovská 25, 91101 Trenčín<br>91101 Trenčín |                 |        |
|                                                                                          | Od                  | Do                                        | Od                                                             | Do                                 | Poznámka                                   |                 |        |
| Pondelok                                                                                 | 8:00 👻              | - 13:00 🔻 🕅                               | 13:30 👻 -                                                      | 20:00 👻                            |                                            |                 |        |
|                                                                                          | μ.                  | pracovné dni                              | ↓ celý týžd                                                    | eň                                 |                                            |                 |        |
| Utorok                                                                                   | 8:00 👻              | 13:00 👻 🕅                                 | 13:30 👻 -                                                      | 20:00 👻                            |                                            |                 |        |
| Streda                                                                                   | 8:00 👻              | 13:00 👻 🕅                                 | M 13:30 🗸 -                                                    | 20:00 👻                            |                                            |                 |        |
| Štvrtok                                                                                  | 8:00 👻              | 13:00 👻 🕅                                 | 13:30 🗸 -                                                      | 20:00 👻                            |                                            |                 |        |
| Piatok                                                                                   | 8:00 👻              | 13:00 👻 🕅                                 | 13:30 👻 -                                                      | 20:00 👻                            |                                            |                 |        |
| Sobota                                                                                   | •                   | • 10                                      | ₿ ▼ -                                                          | •                                  |                                            |                 |        |
| Nedeľa                                                                                   |                     | • 10                                      | DI 👻 -                                                         | •                                  |                                            |                 |        |

Následne sa Vám zobrazí celý prehľad prevádzkových časov a stav ich platnosti.

| Prevádzkový čas                                     |                                                                                                    |                  |          |  |                  |                |  |  |  |
|-----------------------------------------------------|----------------------------------------------------------------------------------------------------|------------------|----------|--|------------------|----------------|--|--|--|
| Prevádzkové ča                                      | isy                                                                                                    |                  |          |  | Vytvoriť žiadosť | Späť na zoznam |  |  |  |
| Názov lekárne<br>Odborný zástupca<br>Prevádzkovateľ | Lekáreň Crystalka, 1. poschodie, Zlatovská 25, 91101 Trenčín<br>PharmDr. Jozef Mrkvička<br>CRYSTALKA, s.r.o., Jilemnického 3, 91101 Trenčín |                  |          |  |                  |                |  |  |  |
| 🔚 Nová žiadosť Po                                   | žadovaná platnosť (                                                                                                    | od 25.1.2017     |          |  |                  | Upraviť        |  |  |  |
| Dátum schválenia: / č                               | íslo schvaľovacieho                                                                                                    | dokumentu:       |          |  |                  |                |  |  |  |
| Deň                                                 | Od - Do                                                                                                    | Od - Do          | Poznámka |  |                  |                |  |  |  |
| Pondelok                                            | 8:00 - 13:00                                                                                                    | 13:30 - 20:00    |          |  |                  |                |  |  |  |
| Utorok                                              | 8:00 - 13:00                                                                                                    | 13:30 - 20:00    |          |  |                  |                |  |  |  |
| Streda                                              | 8:00 - 13:00                                                                                                    | 13:30 - 20:00    |          |  |                  |                |  |  |  |
| Štvrtok                                             | 8:00 - 13:00                                                                                                    | 13:30 - 20:00    |          |  |                  |                |  |  |  |
| Piatok                                              | 8:00 - 13:00                                                                                                    | 13:30 - 20:00    |          |  |                  |                |  |  |  |
| Sobota                                              | -                                                                                                    | -                |          |  |                  |                |  |  |  |
| Nedeľa                                              | -                                                                                                    | -                |          |  |                  |                |  |  |  |
| Doplňujúce informácie                               | e                                                                                                    |                  |          |  |                  |                |  |  |  |
| Poznámka žiadateľa                                  |                                                                                                    |                  |          |  |                  |                |  |  |  |
| Vytvorená žiadosť: 25.1.20                          | 17 14:28,                                                                                                    |                  |          |  |                  |                |  |  |  |
| ~                                                   |                                                                                                    |                  |          |  |                  |                |  |  |  |
| 👹 Aktívny 🛛 Platno                                  | sť od 1.1.2015                                                                                                    |                  |          |  |                  |                |  |  |  |
| Dátum schválenia: 5.2                               | 2.2016 / <b>číslo schvaľo</b>                                                                                                    | vacieho dokument | u:       |  |                  |                |  |  |  |
| Deň                                                 | Od - Do                                                                                                    | Od - Do          | Poznámka |  |                  |                |  |  |  |
| Pondelok                                            | 8:00 - 13:00                                                                                                    | 13:30 - 20:00    |          |  |                  |                |  |  |  |
| Utorok                                              | 8:00 - 13:00                                                                                                    | 13:30 - 20:00    |          |  |                  |                |  |  |  |
| Streda                                              | 8:00 - 13:00                                                                                                    | 13:30 - 20:00    |          |  |                  |                |  |  |  |
| Štvrtok                                             | 8:00 - 13:00                                                                                                    | 13:30 - 20:00    |          |  |                  |                |  |  |  |
| Piatok                                              | 8:00 - 13:00                                                                                                    | 13:30 - 20:00    |          |  |                  |                |  |  |  |
| Sobota                                              | 8:00 - 13:00                                                                                                    | 13:30 - 20:00    |          |  |                  |                |  |  |  |
| Nedeľa                                              | 8:00 - 13:00                                                                                                    | 13:30 - 20:00    |          |  |                  |                |  |  |  |
| Doplňujúce informácie                               | e                                                                                                    |                  |          |  |                  |                |  |  |  |

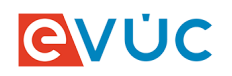

#### Prekážky v prevádzkovaní

Zákon č. 140/1998 Z.z. o liekoch a zdravotníckych pomôckach v platnom znení ustanovením § 36 ods. 2 písm. t) ukladá držiteľom povolenia na poskytovanie lekárenskej starostlivosti povinnosť oznámiť farmaceutovi samosprávneho kraja celozávodné dovolenky alebo iné prekážky prevádzkovania lekárne alebo výdajne zdravotníckych pomôcok.

Po kliknutí na voľbu "*Prekážky v prevádzkovaní*" máte možnosť prezerania prekážok v prevádzkovaní prevádzkarne (napr. dovoleniek). Zobrazujú sa aktuálne a pripravované prekážky v prevádzkovaní, ale aj prekážky v prevádzkovaní z minulých období. V tejto voľbe máte možnosť zadať novu prekážku v prevádzkovaní kliknutím na voľbu "*Vytvoriť novú*".

| Prekážky                        | L                                                     |       |                          |           |  |  |  |
|---------------------------------|-------------------------------------------------------|-------|--------------------------|-----------|--|--|--|
| kareň Crystalka Sp              |                                                       |       |                          |           |  |  |  |
| Prekážky v prevádzkovaní Vytvov |                                                       |       |                          |           |  |  |  |
| Aktuálne                        | Aktuálne dovolenky alebo iné prekážky v prevádzkovaní |       |                          |           |  |  |  |
| Od                              | Do                                                    | Dôvod | Informácia pre pacientov | Vytvorené |  |  |  |

Pri vytváraní novej prekážky v prevádzkovaní prevádzkarne je potrebné vyplniť dátum od kedy do kedy trvá prekážka a taktiež dôvod prekážky. Dátum môžete vyplniť kliknutím a vybratím príslušného dátumu z vyberača alebo zadať priamo vo formáte dd.mm.rrrr (dd-deň, mm-mesiac, rrrr-rok).

| videncia novej dovolenky alebo inej prekážky v prevádzkovaní |                   |        |        |            |     |    |    | Uložiť Zat                            | tvoriť |  |
|--------------------------------------------------------------|-------------------|--------|--------|------------|-----|----|----|---------------------------------------|--------|--|
| Lekáreň Crystalka                                            | Lekáreň Crystalka |        |        |            |     |    |    |                                       |        |  |
| Od                                                           | /yplňt            | e v tv | are dd | .mm.r      | rrr |    | _  |                                       |        |  |
| Do                                                           | 0                 | Jan    |        | <b>-</b> 2 | 017 | •  | Ð  |                                       |        |  |
| Dôvod                                                        | Ро                | Ut     | St     | Št         | Pia | So | Ne | i                                     |        |  |
|                                                              |                   |        |        |            |     |    | 1  |                                       |        |  |
|                                                              | 2                 | 3      | 4      | 5          | 6   | 7  | 8  |                                       |        |  |
| Informácia pre                                               | 9                 | 10     | 11     | 12         | 13  | 14 | 15 |                                       |        |  |
| pacienta                                                     | 16                | 17     | 18     | 19         | 20  | 21 | 22 | renda, kond da zverejni na interneter |        |  |
|                                                              | 23                | 24     | 25     | 26         | 27  | 28 | 29 |                                       |        |  |
|                                                              | 30                | 31     |        |            |     |    |    |                                       |        |  |

Kliknutím na voľbu "Uložit" potvrdíte novú prekážku v prevádzkovaní.

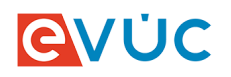

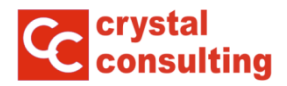

#### Zadanie kódu poskytovateľa zdravotnej starostlivosti

Kód poskytovateľa zdravotnej starostlivosti pridelený Úradom pre dohľad nad zdravotnou starostlivosťou je dôležitý pre hlásenie o spotrebe omamných a psychotropných látok. V prípade, že je hlásenie vytvorené lekárnickým informačným systémom, pri nahraní do systému je spárované s lekárňou cez Kód PZS.

V základnom zobrazení kliknete na voľbu "Upravit" pri názve vybranej lekárne.

| 👆 Lekáreň Crystalka | Upraviť                                   | Prevádzkový čas (žiadosti) |
|---------------------|-------------------------------------------|----------------------------|
| Identifikátor       | 99-44445555-A0001                         |                            |
| Názov prevádzky     | Lekáreň Crystalka                         | Prekážky v prevádzkovaní   |
| Adresa prevádzky    | 1. poschodie, Zlatovská 25, 91101 Trenčín |                            |
| Kontakt             | +421 32 6510212; info@2c.sk               |                            |
| Web                 | www.crystalconsulting.sk                  | Hläsenie OPL               |
| Info na web         |                                           |                            |
| Kód PZS             | CC011110; kód PZS z ÚDZS:                 |                            |
| Odborní zástupcovia | PharmDr. Jozef Mrkvička                   |                            |
| -                   |                                           |                            |

Zadajte kód poskytovateľa zdravotnej starostlivosti(PZS) a následne kliknite na voľbu "Uložit<sup>\*</sup>.

| Prevádzkovateľ:       | 🕌 Prevádzkovateľ: CRYSTALKA, s.r.o., Jilemnického 3, 91101 Trenčín, Slovenská republika |  |  |  |  |  |  |  |  |  |
|-----------------------|-----------------------------------------------------------------------------------------|--|--|--|--|--|--|--|--|--|
| 💠 Lekáreň Crystalka,  | 🚸 Lekáreň Crystalka, verejná lekáreň                                                    |  |  |  |  |  |  |  |  |  |
| Kód PZS               | i CC011110 kód PZS z ÚDZS:                                                              |  |  |  |  |  |  |  |  |  |
| E-mail                | i info@2c.sk                                                                            |  |  |  |  |  |  |  |  |  |
| Telefón - pevná linka | +421 32 6510212                                                                         |  |  |  |  |  |  |  |  |  |
| Telefón - mobil       | i +421                                                                                  |  |  |  |  |  |  |  |  |  |
| Web                   | www.crystalconsulting.sk                                                                |  |  |  |  |  |  |  |  |  |
| Info na web           |                                                                                         |  |  |  |  |  |  |  |  |  |
|                       |                                                                                         |  |  |  |  |  |  |  |  |  |
|                       |                                                                                         |  |  |  |  |  |  |  |  |  |

Kliknutím na voľbu "*Zatvoriť bez uloženia*" sa dostanete do základného zobrazenia Vami spravovaných prevádzkarní.

| Prevádzkovateľ: (     | CRYST  | ALKA, s.r.o., Jilemnickéł | o 3, 91101 Trenčín, Slovenská republika | Uložiť | Zatvoriť bez uloženia |
|-----------------------|--------|---------------------------|-----------------------------------------|--------|-----------------------|
| 💠 Lekáreň Crystalka,  | verejn | á lekáreň                 |                                         |        |                       |
| Kód PZS               | i      | CC011110                  | kód PZS z ÚDZS:                         |        |                       |
| E-mail                | :      | info@2c.sk                |                                         |        |                       |
| Telefón - pevná linka |        | +421 32 6510212           |                                         |        |                       |
| Telefón - mobil       | i      | +421                      |                                         |        |                       |
| Web                   | 1      | www.crystalconsulting.sk  |                                         |        |                       |
| Info na web           |        |                           |                                         |        |                       |
|                       |        |                           |                                         |        |                       |
|                       |        |                           |                                         |        |                       |

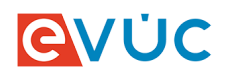

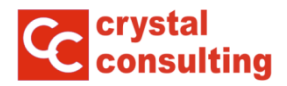

### Ročné hlásenie o spotrebe OPL – samostatná príručka

Návod na vyplnenie a odovzdanie ročného hlásenia o spotrebe omamných a psychotropných látok je v samostatnej príručke.

| Lekáreň v2.9                                                       | SLATINA, Slatina nad Bebravou (35213094f1)   Odhlásiť |
|--------------------------------------------------------------------|-------------------------------------------------------|
|                                                                    | · A Martin A                                          |
|                                                                    | helpdesk: 032/ 6510 212,                              |
| Zoznam spravovaných lekární Mimoriadne oznamy ŠÚKL Oznamy VÚC (57) | Príručka Príručka OPL                                 |

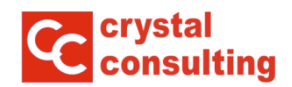

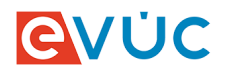

## Mimoriadne oznamy ŠÚKL

Po úspešnom prihlásení sa dostanete do aplikácie a v základnom zobrazení vidíte zoznam spravovaných prevádzkarní. Kliknutím na voľbu "*Mimoriadne oznamy ŠÚKL*" sa prepnete zobrazenia oznamov.

| VUC                                                                                                    |                                                                                                    | helpdesk: 032/ 6510 212,                                               |
|----------------------------------------------------------------------------------------------------|----------------------------------------------------------------------------------------------------|------------------------------------------------------------------------|
| znam spravovaných lekární                                                                                                    | Mimoriadne oznamy ŠÚKL Oznamy VÚC (0)                                                                                                    | Príručka Príručka OP                                                   |
|                                                                                                    |                                                                                                    |                                                                        |
| revauzkovater: CRTSTA                                                                                                    | ILNA, S.F.O.                                                                                                    | Upraviť údaje prevádzkovateľa                                          |
| )bchodné meno                                                                                                    | CRYSTALKA, s.r.o.                                                                                                    |                                                                        |
| Adresa                                                                                                    | Jilemnického 3, 91101 Trenčín                                                                                                    |                                                                        |
| orma podnikania                                                                                                    | Právnická osoba                                                                                                    |                                                                        |
| Contakty                                                                                                    | info@2c.sk                                                                                                    |                                                                        |
| 🖧 Lekáreň Crystalka                                                                                                    | a Upraviť                                                                                                    | Prevádzkový čas (žiadosti)                                             |
| Lekáreň Crystalka<br>Identifikátor                                                                                                    | a Upraviť<br>99-44445555-A0001                                                                                                    | Prevádzkový čas (žiadosti)                                             |
| بالله Lekáreň Crystalka<br>Identifikátor<br>Názov prevádzky                                                                                                    | a Upraviť<br>99-44445555-A0001<br>Lekáreň Crystalka                                                                                                    | Prevádzkový čas (žiadosti)<br>Prekážky v prevádzkovaní                 |
| <ul> <li>Lekáreň Crystalka</li> <li>Identifikátor</li> <li>Názov prevádzky</li> <li>Adresa prevádzky</li> </ul>                                                    | a Upraviť<br>99-44445555-A0001<br>Lekáreň Crystalka<br>1. poschodie, Zlatovská 25, 91101 Trenčín                                                                                        | Prevádzkový čas (žiadosti)<br>Prekážky v prevádzkovaní                 |
| <ul> <li>Lekáreň Crystalka</li> <li>Identifikátor</li> <li>Názov prevádzky</li> <li>Adresa prevádzky</li> <li>Kontakt</li> </ul>                                   | a Upraviť<br>99-44445555-A0001<br>Lekáreň Crystalka<br>1. poschodie, Zlatovská 25, 91101 Trenčín<br>+421 32 6510212; info@2c.sk                                                         | Prevádzkový čas (žiadosti)<br>Prekážky v prevádzkovaní                 |
| <ul> <li>Lekáreň Crystalka</li> <li>Identifikátor</li> <li>Názov prevádzky</li> <li>Adresa prevádzky</li> <li>Kontakt</li> <li>Web</li> </ul>                      | a Upraviť<br>99-4445555-A0001<br>Lekáreň Crystalka<br>1. poschodie, Zlatovská 25, 91101 Trenčín<br>+421 32 6510212; info@2c.sk<br>www.crystalconsulting.sk                              | Prevádzkový čas (žiadosti)<br>Prekážky v prevádzkovaní<br>Hlásenie OPL |
| <ul> <li>Lekáreň Crystalka</li> <li>Identifikátor</li> <li>Názov prevádzky</li> <li>Adresa prevádzky</li> <li>Kontakt</li> <li>Web</li> <li>Info na web</li> </ul> | a Upraviť<br>99-4445555-A0001<br>Lekáreň Crystalka<br>1. poschodie, Zlatovská 25, 91101 Trenčín<br>+421 32 6510212; info@2c.sk<br>www.crystalconsulting.sk                              | Prevádzkový čas (žiadosti)<br>Prekážky v prevádzkovaní<br>Hlásenie OPL |
| Lekáreň Crystalka<br>Identifikátor<br>Názov prevádzky<br>Adresa prevádzky<br>Kontakt<br>Web<br>Info na web<br>Kód PZ5                                              | a Upraviť<br>99-4445555-A0001<br>Lekáreň Crystalka<br>1. poschodie, Zlatovská 25, 91101 Trenčín<br>+421 32 6510212; info@2c.sk<br>www.crystalconsulting.sk<br>CC011110; kód PZS z ÚDZS: | Prevádzkový čas (žiadosti)<br>Prekážky v prevádzkovaní<br>Hlásenie OPL |

Zobrazia sa Vám všetky mimoriadne oznamy ŠÚKL za posledné roky. Kliknutím na nadpis oznamu sa nám zobrazí jeho obsah.

| <u>e</u> vúc                                                                                               |                                      | helpdesk: 032/ 6510 212, |                       |
|----------------------------------------------------------------------------------------------------|--------------------------------------|--------------------------|-----------------------|
| Zoznam spravovaných lekární Mimoriadne oznamy ŠÚKL                                                         | Oznamy VÚC (0)                       |                          | Príručka Príručka OPL |
| Mimoriadne oznamy o liekoch a ZP (ŠÚKL                                                                     | .)                                   |                          |                       |
| Nadpis                                                                                                    |                                      | Typ informácie           | Dátum                 |
| Stiahnutie lieku SMECTA, plv sus 1x30 (vrecko PE//                                                         | Al/papier) z trhu                    | Iné upozornenia          | 2017-01-17 14:54:39   |
| Stiahnutie lieku Priamlo z trhu                                                                            |                                      | Iné upozornenia          | 2016-12-23 09:02:54   |
| Stiahnutie lieku LOCACID, crm der 1x30 g (tuba Al)                                                         | z trhu                               | Iné upozornenia          | 2016-12-09 10:09:35   |
| Stiahnutie lieku NEPHROTECT, sol inf 1x500 ml (fl'. s                                                      | ikl.) z trhu                         | Iné upozornenia          | 2016-11-18 16:10:09   |
| Stiahnutie lieku Fenistil, gel der 1x30 g (tuba Al) a<br>trhu                                              | Fenistil, gel der 1x50 g (tuba Al) z | Iné upozornenia          | 2016-11-08 14:31:48   |
| Stiahnutie lieku Fenistil, gto por 1x20 ml (fl'.skl.hne                                                    | edá) z trhu                          | Iné upozornenia          | 2016-11-02 13:58:41   |
| Stiahnutie lieku Kaliumchlorid 7,45 % Braun, con in                                                        | f 20x100 ml (fľ.skl.inf.) z trhu     | Iné upozornenia          | 2016-10-28 14:06:49   |
| Stiahnutie lieku DICLOREUM 100 mg sup 10x100 m                                                             | g (fólia PVC) z trhu                 | Iné upozornenia          | 2016-10-20 09:42:07   |
| Stiahnutie lieku Lisvy z trhu                                                                              |                                      | Iné upozornenia          | 2016-10-13 12:42:39   |
| Stiahnutie lieku XEFO 8 mg filmom obalené tablety,<br>trhu                                                 | , tbl flm 50x8 mg (blis.PVC/Al) z    | Iné upozornenia          | 2016-10-06 10:21:44   |
| Stiahnutie lieku KOGENATE Bayer, plv iol 1x500 IU (<br>naplnená striek solv .+ 1x adaptér pre liek.) z trl | 1x skl. liek powder+1x skl.<br>Iu    | Iné upozornenia          | 2016-09-29 10:07:37   |
| Stiahnutie lieku Agen 5, tbl 30x5 mg (blis. PVC /PVI                                                       | DC /Al) z trhu                       | I. trieda urgentnosti    | 2016-09-15 12:26:12   |

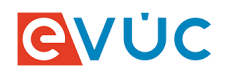

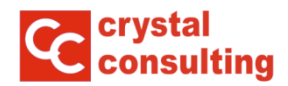

Okno je rozdelené do 2 častí. Prvá časť nazvaná Detail oznamu obsahuje dátum zverejnenia obsahu, typ informácie a prílohu. Pole príloha obsahuje URL adresu s odkazom na naskenovaný originál oznamu vo formáte PDF. V druhej časti okna je zobrazený samotný obsah oznamu.

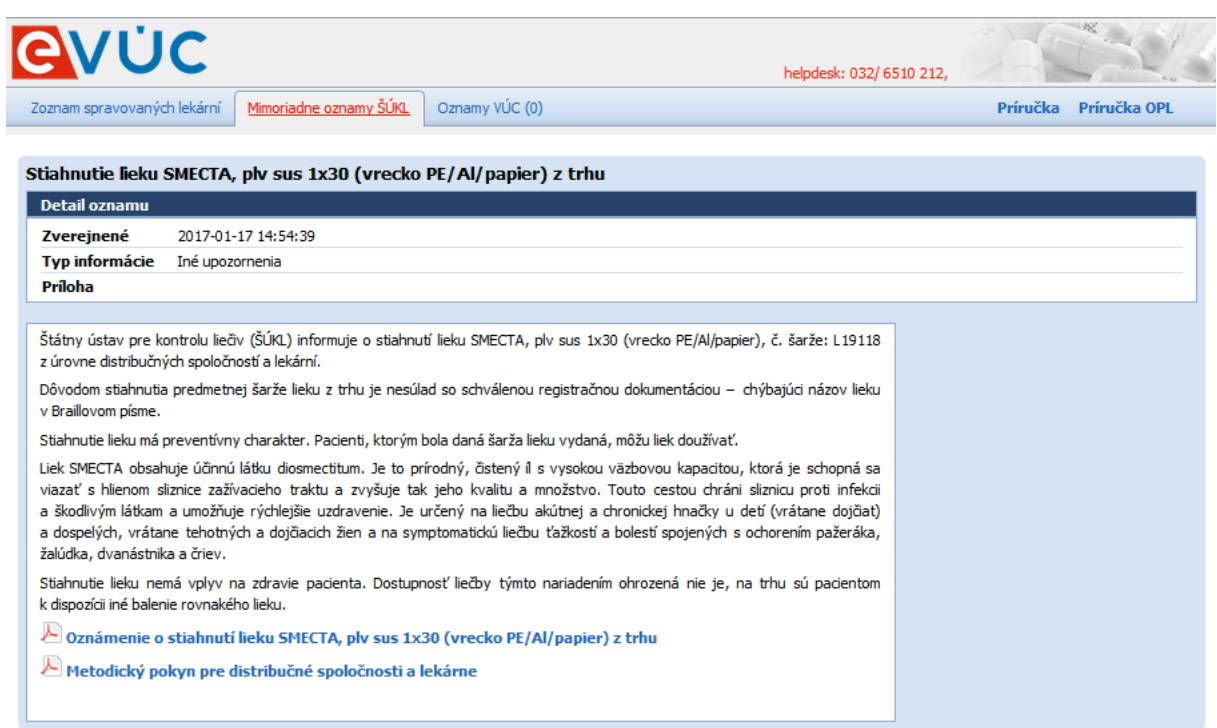

Pre návrat do základného zobrazenia oznamov ŠÚKL je potrebné kliknúť na voľbu "*Mimoriadne oznamy ŠÚKL"*.

| oznam spravovaných lekární Mmoriadne oznamy ŠÚK. Oznamy VÚC (0)<br>třahnutie lieku SMECTA, plv sus 1x30 (vrecko PE/Al/papier) z trhu<br>Detail oznamu<br>Zverejnené 2017-01-17 14:54:39<br>Typ informácie Iné upozornenia<br>Priloha<br>Štátny ústav pre kontrolu liečiv (ŠÚKL) informuje o stiahnutí lieku SMECTA, plv sus 1x30 (vrecko PE/Al/papier), č. šarže: L191<br>z úrovne distribučných spoločností a lekární.<br>Dôvodom stiahnutia predmetnej šarže lieku z trhu je nesúlad so schválenou registračnou dokumentáciou – chýbajúci názov lie<br>v Brallovom písme.<br>Stiahnute lieku má preventívny charakter. Pacienti, ktorým bola daná šarža lieku vydaná, môžu liek doužívať.<br>Liek SMECTA obsahuje účimú látku diosmectitum. Je to prírodný, čistený il s vysokou väzbovou kanacitou, ktorá je schooná | 18<br>au               | Príručka | Príručka OPL |
|----------------------------------------------------------------------------------------------------|------------------------|----------|--------------|
| tiahnutie lieku SMECTA, plv sus 1x30 (vrecko PE/Al/papier) z trhu Detail oznamu Zverejnené 2017-01-17 14:54:39 Typ informácie Iné upozornenia Príloha Štátny ústav pre kontrolu liečiv (ŠÚKL) informuje o stiahnutí lieku SMECTA, plv sus 1x30 (vrecko PE/Al/papier), č. šarže: L191 z úrovne distribučných spoločností a lekární. Dôvodom stiahnutia predmetnej šarže lieku z trhu je nesúlad so schválenou registračnou dokumentáciou – chýbajúci názov lie v Braillovom písme. Stiahnutie lieku má preventívny charakter. Pacienti, ktorým bola daná šarža lieku vydaná, môžu liek doužívať. ijek SMECTA obsahuje účinnú látku diosmectitum. Je to prírodný, čistený il s vysokou väzbovou kanacitou, ktorá je schooná                                                                                               | 18<br>Ku               |          |              |
| tiahnutie lieku SMECTA, plv sus 1x30 (vrecko PE/Al/papier) z trhu Detail oznamu Zverejnené 2017-01-17 14:54:39 Typ informácie Iné upozornenia Priloha Štátny ústav pre kontrolu liečiv (ŠÚKL) informuje o stiahnutí lieku SMECTA, plv sus 1x30 (vrecko PE/Al/papier), č. šarže: L191 z úrovne distribučných spoločností a lekární. Dôvodom stiahnutia predmetnej šarže lieku z trhu je nesúlad so schválenou registračnou dokumentáciou – chýbajúci názov lie v Braillovom písme. Stiahnutie lieku má preventívny charakter. Pacienti, ktorým bola daná šarža lieku vydaná, môžu liek doužívať. ijek SMECTA obsahuje účinnú látku diosmectitum. Je to prírodný, čistený il s vysokou väzbovou kapacitou, ktorá je schooná                                                                                               | 18<br>Ku               |          |              |
| Detail oznamu           Zverejnené         2017-01-17 14:54:39           Typ informácie         Iné upozornenia           Príloha         Státny ústav pre kontrolu lieðiv (ŠÚKL) informuje o stiahnutí lieku SMECTA, plv sus 1x30 (vrecko PE/Al/papier), č. šarže: L191 z úrovne distribučných spoločností a lekární.           Dôvodom stiahnutia predmetnej šarže lieku z thu je nesúlad so schválenou registračnou dokumentáciou – chýbajúci názov lie v Braillovom písme.           Stiahnutie lieku má preventívny charakter. Pacienti, ktorým bola daná šarža lieku vydaná, môžu liek doužívať.           Liek SMECTA obsahuje účinnú látku diosmectitum. Je to prírodný, čistený il s vysokou väzbovou kanacitou, ktorá je schooná                                                                              | 18<br>ku               |          |              |
| Zverejnené         2017-01-17 14:54:39           Typ informácie         Iné upozornenia           Príloha         Státny ústav pre kontrolu liečiv (ŠÚKL) informuje o stiahnutí lieku SMECTA, plv sus 1x30 (vrecko PE/Al/papier), č. šarže: L191 z úrovne distribučných spoločností a lekární.           Dôvodom stiahnutia predmetnej šarže lieku z thu je nesúlad so schválenou registračnou dokumentáciou – chýbajúci názov lie v Braillovom písme.           Stiahnutie lieku má preventívny charakter. Pacienti, ktorým bola daná šarža lieku vydaná, môžu liek doužívať.           Jiek SMECTA obsahuje účinnú látku diosmectitum. Je to prírodný, čistený il s vysokou väzbovou kanacitou, ktorá je schooná                                                                                                    | 18<br>Ku               |          |              |
| Typ informácie         Iné upozornenia           Príloha         Státny ústav pre kontrolu liečiv (ŠÚKL) informuje o stiahnutí lieku SMECTA, plv sus 1x30 (vrecko PE/Al/papier), č. šarže: L191 z úrovne distribučných spoločností a lekární.           Dôvodom stiahnutia predmetnej šarže lieku z trhu je nesúlad so schválenou registračnou dokumentáciou – chýbajúci názov lie v Braillovom písme.           Stiahnutie lieku má preventívny charakter. Pacienti, ktorým bola daná šarža lieku vydaná, môžu liek doužívať.           jek SMECTA obsahuje účinnú látku diosmectitum. Je to prírodný, čistený il s vysokou vazbovou kanacitou, ktorá je schooná                                                                                                    | 18<br>Ku               |          |              |
| Príloha<br>Štátny ústav pre kontrolu liečiv (ŠÚKL) informuje o stiahnutí lieku SMECTA, plv sus 1x30 (vrecko PE/Al/papier), č. šarže: L191<br>z úrovne distribučných spoločností a lekární.<br>Dôvodom stiahnutia predmetnej šarže lieku z trhu je nesúlad so schválenou registračnou dokumentáciou – chýbajúci názov lie<br>v Braillovom písme.<br>Stiahnutie lieku má preventívny charakter. Pacienti, ktorým bola daná šarža lieku vydaná, môžu liek doužívať.<br>Liek SMECTA obsahuje účinnú látku diosmectitum. Je to prírodný, čistený il s vysokou väzbovou kapacitou, ktorá je schopná                                                                                                    | 18<br>ku               |          |              |
| Štátny ústav pre kontrolu liečiv (ŠÚKL) informuje o stiahnutí lieku SMECTA, plv sus 1x30 (vrecko PE/Al/papier), č. šarže: L191<br>z úrovne distribučných spoločností a lekární.<br>Dôvodom stiahnutia predmetnej šarže lieku z trhu je nesúlad so schválenou registračnou dokumentáciou – chýbajúci názov lie<br>v Braillovom písme.<br>Stiahnutie lieku má preventívny charakter. Pacienti, ktorým bola daná šarža lieku vydaná, môžu liek doužívať.<br>jek SMECTA obsahuje účinnú látku diosmectitum. Je to prírodný, čistený il s vysokou väzbovou kapacitou, ktorá je schopná                                                                                                    | 18<br>ku               |          |              |
| Štátny ústav pre kontrolu liečiv (ŠÚKL) informuje o stiahnutí lieku SMECTA, plv sus 1x30 (vrecko PE/Al/papier), č. šarže: L191<br>z úrovne distribučných spoločností a lekární.<br>Dôvodom stiahnutia predmetnej šarže lieku z trhu je nesúlad so schválenou registračnou dokumentáciou – chýbajúci názov lie<br>v Braillovom písme.<br>Stiahnutie lieku má preventívny charakter. Pacienti, ktorým bola daná šarža lieku vydaná, môžu liek doužívať.<br>jek SMECTA obsahuje účinnú látku, diosmectitum. Je to prírodný, čistený il s vysokou väzbovou kapacitou, ktorá je schopná                                                                                                    | 18<br>ku               |          |              |
| Dôvodom stiahnutia predmetnej šarže lieku z trhu je nesúlad so schválenou registračnou dokumentáciou – chýbajúci názov lie<br>v Braillovom písme.<br>Stiahnutie lieku má preventívny charakter. Pacienti, ktorým bola daná šarža lieku vydaná, môžu liek doužívať.<br>jek SMECTA obsahuje účinnú látku diosmectitum. Je to prírodný, čistený il s vysokou väzbovou kapacitou, ktorá je schopná                                                                                                    | ku                     |          |              |
| Stiahnutie lieku má preventívny charakter. Pacienti, ktorým bola daná šarža lieku vydaná, môžu liek doužívať.<br>.iek SMECTA obsahuje účinnú látku diosmectitum. Je to prírodný, čistený il s vysokou väzbovou kapacitou, ktorá je                                                                                                    |                        |          |              |
| uek SMECTA obsahuje účinnú látku diosmectitum. Je to prírodný, čistený il s vysokou väzbovou kapacitou, ktorá je schopná                                                                                                    |                        |          |              |
| viazať s hlienom sliznice zažívacieho traktu a zvyšuje tak jeho kvalitu a množstvo. Touto cestou chráni sliznicu proti infel<br>a škodlivým látkam a umožňuje rýchlejšie uzdravenie. Je určený na liečbu akútnej a chronickej hnačky u detí (vrátane dojči<br>a dospelých, vrátane tehotných a dojčiacich žien a na symptomatickú liečbu ťažkostí a bolestí spojených s ochorením pažerák<br>žalúdka, dvanástnika a čriev.                                                                                                    | sa<br>cii<br>lt)<br>a, |          |              |
| Stiahnutie lieku nemá vplyv na zdravie pacienta. Dostupnosť liečby týmto nariadením ohrozená nie je, na trhu sú pacient<br>k dispozícii iné balenie rovnakého lieku.                                                                                                    | m                      |          |              |
| 🔑 Oznámenie o stiahnutí lieku SMECTA, plv sus 1x30 (vrecko PE/Al/papier) z trhu                                                                                                    |                        |          |              |
| 🔑 Metodický pokyn pre distribučné spoločnosti a lekárne                                                                                                    |                        |          |              |
|                                                                                                    |                        |          |              |